## SPSS – Bedienung über das Menü: Datenmanagement

## Benutzeroberfläche

- Dateneditor ist das Fenster, wo der Datensatz zu sehen ist. Unten sind zwei Registerblätter, wo man zwischen verschiedenen Ansichten wählen kann:
  - Variablenansicht: Hier erhält man verschiedene Informationen zu den Variablen (Skalenniveaus, Labels, ...)
  - Datenansicht: Hier sieht man den Datensatz, in der Form, dass die Zeilen die Fälle darstellen und die Spalten die Variablen
- Viewer (Ausgabefenster): Hier werden die Ergebnisse der Analysen angezeigt
- Diagramm-Editor (über Rechtsklick auf Diagramm 'Inhalt bearbeiten)
- Pivot-Tabellen-Editor (über Rechtsklick auf Tabelle 'Inhalt bearbeiten)
- Syntax-Editor (über 'Datei' 'Öffnen' 'Syntax')
- Skript-Editor (über 'Datei' 'Öffnen' 'Skript')

## Datenmanagement

- Variablen und Werte labeln: über Variablenansicht können in den Spalten Variablenlabel und Wertelabel die Daten gelabelt und die Label verändert werden. Wenn die Daten bei Unipark für SPSS exportiert werden, sind diese schon gelabelt.
- In der Variablenansicht werden auch die Missings definiert und zwar in der Spalte Fehlende Werte. Unipark hat die Missings 77 schon automatisch eingegeben, allerdings werden die Missings mit dem Wert 0 nicht erkannt. Daher müssen diese ggf. noch hinzugefügt werden. Dazu jeweils in die Zelle klicken und unter 'Einzelne fehlende Werte' noch die 0 eintragen.
- Neue Variable: Unter 'Transformieren', 'Variable berechnen'. Unter 'Zielvariable' den Namen der neuen Variable eingeben und unter 'Numerischer Ausdruck' angeben, wie die Variable gebildet werden soll.

## Deskriptives

Verschiedene deskriptive Statistiken gibt unter dem Menüpunkt 'Analysieren' mit der Unterkategorie 'Deskriptive Statistik'.